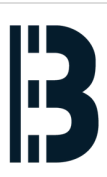

# 02 - OMLEX - Network Boot - BIOS Setting

This guide is describing how to setup OMLEX computer BIOS in order to boot from the network

Written By: Petr Roupec

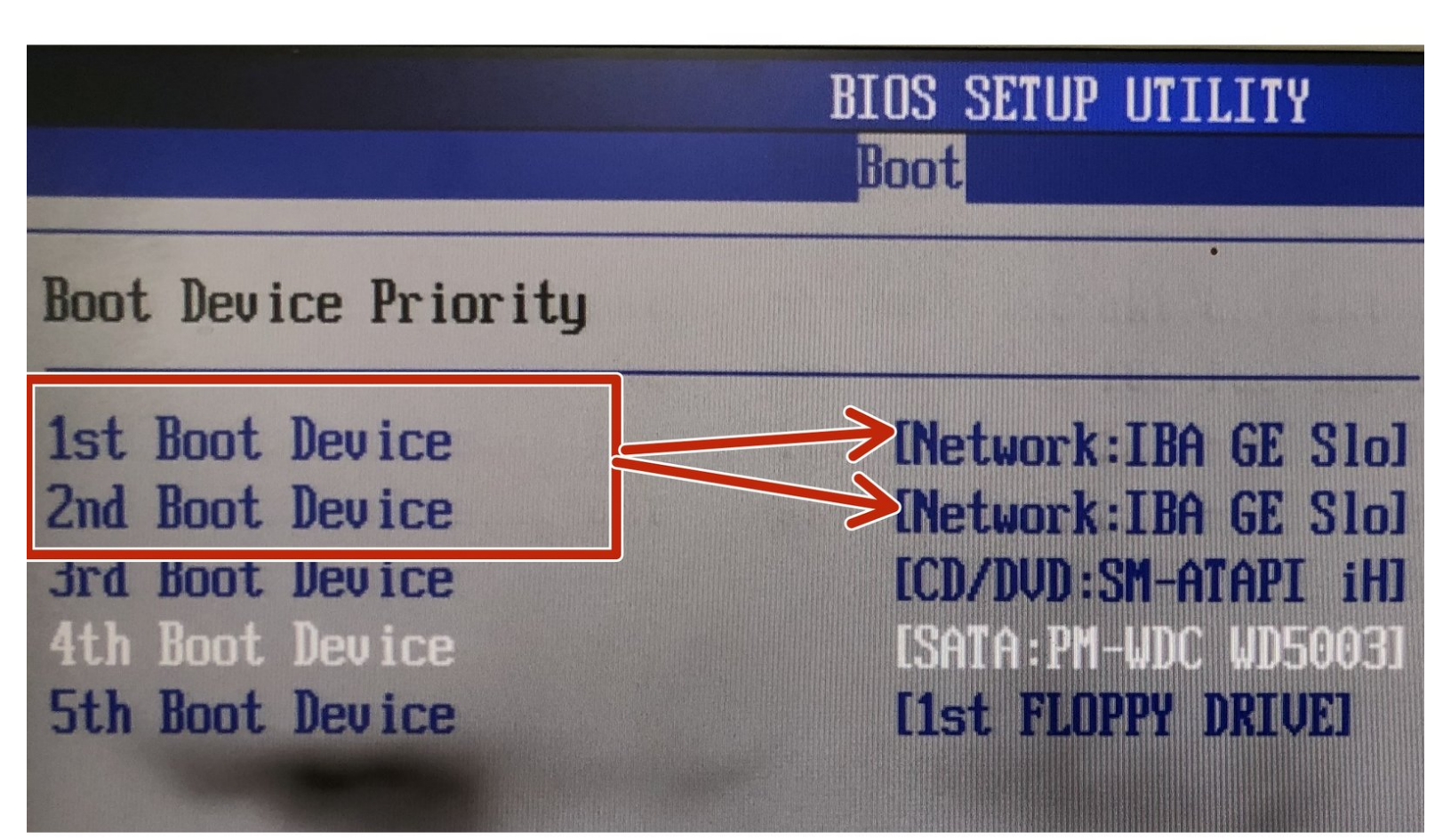

### Step 1 — Enter OMLEX Computer BIOS

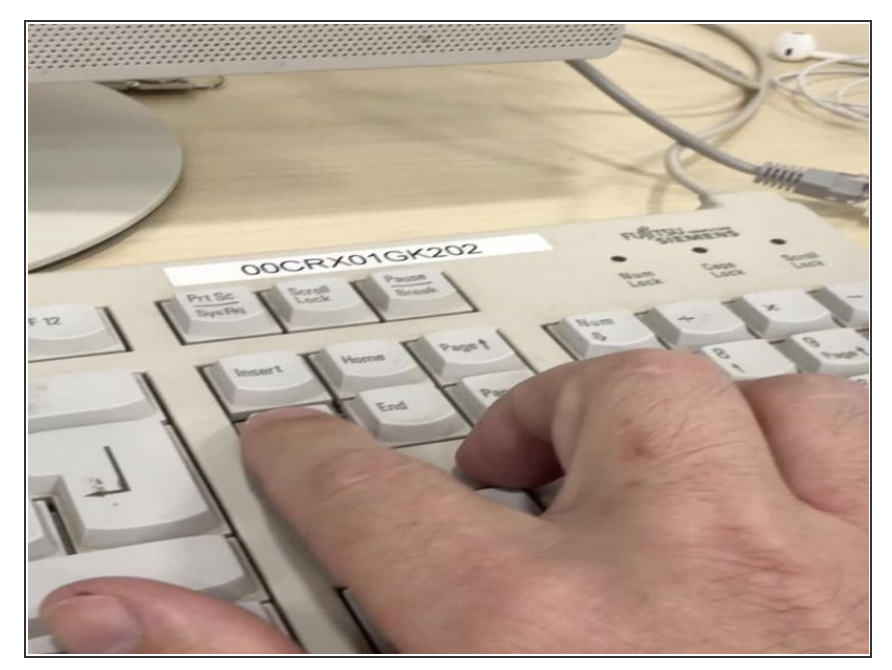

• Enter into BIOS by pressing DEL key right after computer start

### Step 2 — Enter OMLEX Computer BIOS

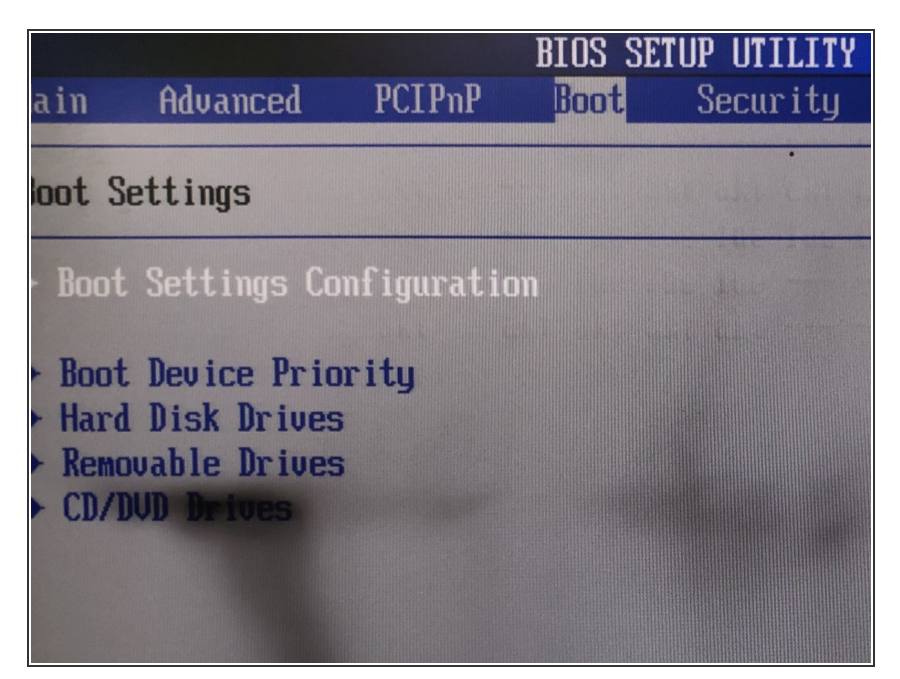

- To enter BIOS pres DEL Key right after computer start
- By pressing left arrow go to the Boot Section
- Enter boot setting configuration

# Step 3 — Enable LAN Booting

| BIOS SETUP UTILITY<br>Boot                                                                                                    |                                           | BIOS SETUP UTILITY<br>Boot                                                                                                    |                                           |
|----------------------------------------------------------------------------------------------------|-------------------------------------------|----------------------------------------------------------------------------------------------------|-------------------------------------------|
| Boot Settings Configuration<br>Quick Boot [Enabled]<br>Quiet Boot [Disabled]<br>AddOn ROM Display Mode [Force BIOS]<br>Rootum Num-Lock [On]<br>Boot From LAN Support [Disabled] | Disabled/Enabled<br>Boot From LAN Support | Boot Settings Configuration   Quick Boot [Enabled]   Quiet Boot [Disabled]   AddOn ROM Display Mode [Force BIOS]   Boot From LAN Support [Enabled] | Disabled/Enabled<br>Boot From LAN Support |
|                                                                                                    |                                           |                                                                                                    |                                           |

Scroll down and enable Boot from LAN

A Save Changes and Reboot computer is required prior changing boot priority devices

## Step 4 — Reboot computer

| Changes an<br>ard Changes<br>ard Changes | nd Exit<br>a and Exit<br>a          | changes.<br>F10 key can be use<br>for this operation                                                          |
|------------------------------------------|-------------------------------------|----------------------------------------------------------------------------------------------------|
| Uptimal D<br>Failsafe                    | Save configuration changes and exit | setup?                                                                                                    |
|                                          |                                     | ect Screen<br><u>14</u> Select Item<br>Enter Go to Sub Sci<br>F1 General Help<br>F10 Save and Exi<br>ESC Exit |

• Save changes and leave BIOS

## Step 5 — Enter into BIOS and Change Booting order

| BIOS SETUP UTILITY                                                                                           | BIOS SETUP UTILITY                                                                                                    |
|----------------------------------------------------------------------------------------------------|----------------------------------------------------------------------------------------------------|
| Main Advanced PCIPnP Boot Security (                                                                         | Boot                                                                                                    |
| Boot Settings<br>Boot Settings Configuration<br>Boot Device Priority<br>Hard Disk Drives<br>Removable Drives | Boot Device Priority<br>1st Boot Device<br>INetwork:IBA GE Slol<br>INetwork:IBA GE Slol<br>ICD/DVD:SM-ATAPI iHJ<br>4th Boot Device<br>ISATA:PM-WDC WD5003J<br>5th Boot Device<br>Ist FLOPPY DRIVEJ |

- To enter BIOS pres DEL Key right after computer start
- Change booting priority

## Step 6

| Changes an<br>ard Changes<br>ard Changes | nd Exit<br>s and Exit<br>s          | changes<br>F10 key<br>for this | can be use<br>operation                                                  |
|------------------------------------------|-------------------------------------|--------------------------------|--------------------------------------------------------------------------|
| Failsafe                                 | Save configuration changes and exit | setup?                         |                                                                          |
|                                          |                                     | †1SeEnterGoF1GeF10SaESCEx      | ect Screen<br>lect Item<br>to Sub Scr<br>meral Help<br>ve and Exit<br>it |

• Save changes and leave BIOS